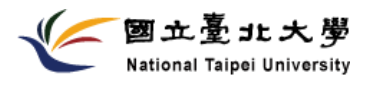

💠 🏫 新生 🤷 高中生 🧀 學生 🚔 校友 🏝 教師 🏦 職員

首頁 |網站導覽 |校園聯絡簿 |English

🕒 🔔 📑 🔊 Google 🗌

「Adobe Flash Player」遭到封鎖

| <b>註冊組</b><br>線上申請成績單                              | 教<br>National Taipei Univers                                                                                                    | 務處<br>ity O.A.A.                 |
|----------------------------------------------------|----------------------------------------------------------------------------------------------------|----------------------------------|
| · 反證明义件糸統                                          |                                                                                                    |                                  |
| 主要業務                                               | 研究生必修「學術研究倫理教育」課程 (自106學年度起入學者)                                                                                                    | 聯絡我們                             |
| 作業流程                                               | <u>首百</u> >行政單位> <u>教務處</u> >註冊組>研究生學術研究倫理課程                                                                                                    |                                  |
| 統計資料表                                              | 福、                                                                                                    | ◎ 電 話<br>(02) 8674-1111          |
|                                                    |                                                                                                    | 分機66101~66108,<br>66254, 66293   |
| 校際選課                                               | 本校105年10月12日第46次教務曾議題過「國立臺北大學學術研究倫理教育員施辦法」,自106學年度<br>(含)起入學之碩博士生(學號106開頭),實施研究生「學術研究倫理教育」,不論一般生、僑外生或陸                                                                                                    | ※ 准修照上马西陛東亚                      |
| 最新公告                                               | 生(不含交換生及訪問生),均應至本校所規定之網站自行修習「學術研究倫理教育」課程(網站:學生資訊系<br>統/學術資源/研究生學術研究倫理教育課程),並通過線上課程測驗達及核標準即可取得「修課證明」,經出                                                                                                    | * 進修学工及頃戦等坑/<br>進修組(02)2502-4654 |
|                                                    | 示此「修課證明」始得申請學位考試。未通過者不得提出學位考試申請。                                                                                                    | 分機 18228~18231                   |
|                                                    | 一、國立臺北大學學術研究倫理教育實施辦法                                                                                                    | ❷傳 真                             |
| ムマ焼早                                               | 一、每饭七子。                                                                                                    | (02) 8671-8027                   |
| ↓ 表單下載                                             | <ul> <li>、 員加刀式、・</li> <li>1. 請同學於新生人學後之第一學期加退選結束後,至本校學生資訊人口研究生學術研究倫理教育課程網</li> </ul>                                                                                                    | ◎ 電子郵件                           |
| 網網相連                                               | 站,透過「臺灣學術倫理教育推廣資源中心」網路教學平台自行修習本課程,並且應於論文口試申請前<br>取得「修課證明」。                                                                                                    | GO»                              |
| 問與答                                                | 2. 學生須依據「臺灣學術倫理教育資源中心」修課流程規定,完成「必修課程」研讀並通過總測驗,即可                                                                                                    | ❷留言版                             |
| 研究生學術研究倫理                                          | 於網站申請下載「修課證明」。                                                                                                    |                                  |
| 課程                                                 | 3. 提出論文口試申請時一併檢附「修課證明」,未通過者,不得申請論文口試。                                                                                                    |                                  |
| <ul> <li>(Academic<br/>Research Ethics)</li> </ul> | 4. 「學術研究倫理教育」通過與否將顯示於歷年成績單上。                                                                                                    |                                  |
|                                                    | <ul> <li>三、修課證明:<br/>通過測驗次日中午12時,可至「學習歷程」下載修課證明。</li> <li>四、學生端操作方式:《學生須以學號登入網站上課,請勿自行新增帳號》</li> <li>1.修課平台:https://ethics.nctu.edu.tw(請使用Google Chrome瀏覽器)</li> <li>2.進入首頁後,請於右方「開始上課」處,選擇身份別、學校別,輸入帳號和密碼後登入:<br/>身份別為:必修學生<br/>帳號:學號(ex: 810612345)</li> <li>密碼:學號(26: 810612345)</li> <li>密碼:學號(26: 810612345)</li> <li>首次登入系統後,請學生務公立即變更您的密碼(變更方式詳見附件:學生操作手冊)</li> </ul> |                                  |
|                                                    | 最新消息 <b>₹%</b>                                                                                                    |                                  |
|                                                    | コン・リード・マン・マート         フリフィー・ロン・           2017.03.20         第四第第 3/18社会機能回帰は下訪問題         必須募生         ・                                                                                                    |                                  |
|                                                    | 2017-03-10 <u>熱門家</u> 師 科技部研究人員、大學動師或被導單位教育課程訓練更新) 新北市 •                                                                                                    |                                  |
|                                                    | 2017-03-16 計畫像件 106學年度第一學期課程發展計畫做件間放報名 1 國立臺北大學 ·                                                                                                    |                                  |
|                                                    | 2017-02-16 計畫也作 106學年度第一學期教育部學術倫理課程發展計畫微件說明會 語輸入它的學能                                                                                                    |                                  |
|                                                    | 2017-02-15  2017-02-15  会演算合大學系統學術倫理特別演講                                                                                                    |                                  |
|                                                    | 2017-02-09 計画の作 105學年度第二學期學術倫理課程發展計畫補助名軍                                                                                                    |                                  |
|                                                    |                                                                                                    |                                  |
|                                                    | 全人                                                                                                    |                                  |
|                                                    | 註冊標號 [ 志記密碼 ?                                                                                                    |                                  |

操作步驟請點選網頁下方「新手上路」說明:

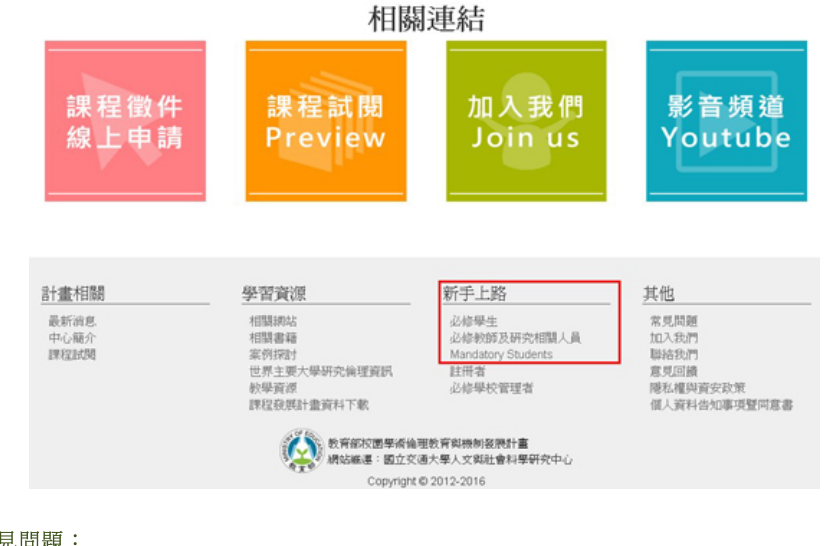

## 五、常見問題:

Q1:我該怎麼登入網站?

登入時身分請選「必修學生」,帳號為學號,密碼為學號末5碼。登入成功後,請務必修改密碼及確認 個人資料,並改常用電子信箱,以利接收課程通知。

## Q2:我的網頁畫面有問題?

為確保各位同學在瀏覽本課程網站之品質,建議您使用Google Chrome瀏覽器做為您閱讀課程的視窗工具,並將解析度調至1600\*900以上,以達到最佳瀏覽效果。

其他常見問題台灣學術倫理教育資源中心/其他/常見問題

附件:<u>必修學生操作手冊</u> Download English Guide, please <u>check here</u>, thank you

 Copyright © 2011 National Taipei University
 版權所有 臺北大學資訊中心 | <u>隱私權政策</u>

 三峽校區:23741 新北市三峽區大學路 151 號 | 總機:02-8674-1111

 臺北校區:10478 臺北市中山區民生東路三段67 號 | 總機:02-2502-4654

 建國校區:總機:02-25021520